## Technologieeinsatz: Funktionen

## **TI-Nspire**

Ist eine Funktion nicht durch eine Funktionsgleichung sondern durch eine Wertetabelle gegeben, so können die Werte zum Beispiel mithilfe eines **Streudiagramms** veranschaulicht werden.

ZB: Temperaturkurve

| Jänner | Feb.  | März  | April | Mai   | Juni  | Juli  | August | Sept. | Okt.  | Nov.  | Dez.  |
|--------|-------|-------|-------|-------|-------|-------|--------|-------|-------|-------|-------|
| 11 °C  | 13 °C | 16 °C | 19 °C | 23 °C | 28 °C | 31 °C | 31 °C  | 27 °C | 21 °C | 16 °C | 12 °C |

In einer neuen **Graphs**-Applikation wird im Menü **3: Graph-Eingabe/Bearbeitung**, **5: Streudiagramm** ausgewählt. Die Werte werden mithilfe von Listen eingegeben. Bei einer Liste werden die Werte in geschwungenen Klammern { } durch Beistriche getrennt eingegeben. Anstatt der Monatsnamen werden Zahlen verwendet. In der Eingabezeile wird bei x die Liste der Monate eingegeben, bei y die der Temperaturen. Nach Abschließen mit enter werden die Punkte dargestellt. Nun können die Fenstereinstellungen (Menü **4: Fenster**, **1: Fenstereinstellungen**) angepasst werden.

Sollen die Punkte verbunden werden, so müssen die Attribute geändert werden. Dazu wird mit dem Cursor ein Punkt angewählt und ctt meru gedrückt. Im nun geöffneten Fenster wählt man bei **3: Attribute** beim 2. Punkt "(2/2) Punkte sind verbunden" aus.

Die Liste der Werte kann auch in der Applikation Lists & Spreadsheet eingegeben werden. Dazu müssen die Listen Name erhalten (monat, temperatur).

| 21 | 10400 | Dielelen | Tauralu | Cual II | 2010 |
|----|-------|----------|---------|---------|------|

<sup>B</sup> tempe...

1

2

3

4

5

11

13

16

19

23

1.1

=

2

3

4

5

B1 11

A monat

\*Nicht gespeicherte 🗢

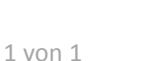

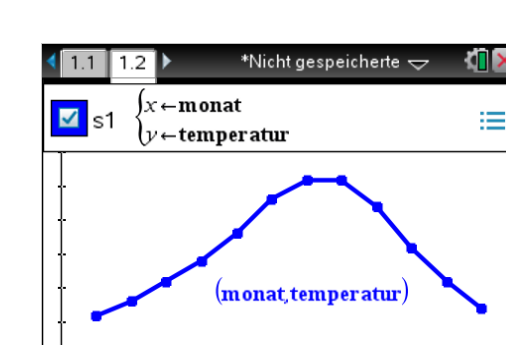

| ◀ 1.1 ▶                    | *Nicht gespeicherte 🕁 🛛 🚺 🗙                                                                                                    |
|----------------------------|----------------------------------------------------------------------------------------------------|
| <b>2</b> s1                | $\begin{cases} x \leftarrow \{1, 2, 3, 4, 5, 6, 7, 8, 9, 10, 11, 12\} \\ y \leftarrow \{11, 13, 16, 19, 23, 28, 31, 31, 27 \end{cases} :=$ |
| -<br>-<br>-<br>-<br>-<br>- |                                                                                                    |
| -0.5_1                     | <u> </u>                                                                                                    |

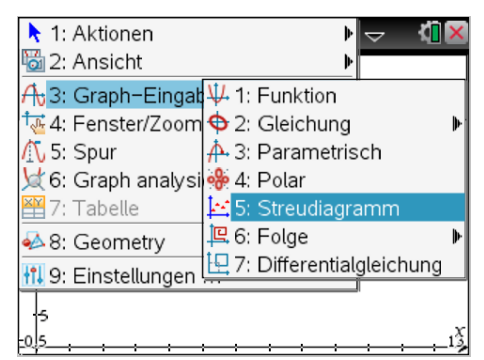

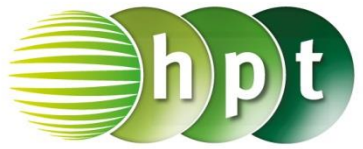